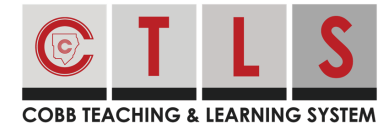

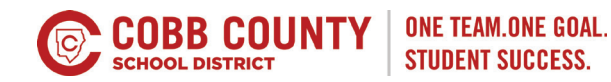

# **How Parents Can View CTLS Learn**

Parents can view their student's digital classrooms in CTLS Learn by opening a link from CTLS Parent. This will be in "classroom access mode" meaning the parent can view, but cannot take any assessments, submit assignments, or participate in classrooms discussions.

### Using a Website Browser

1. From Home, select your child in the left sidebar.

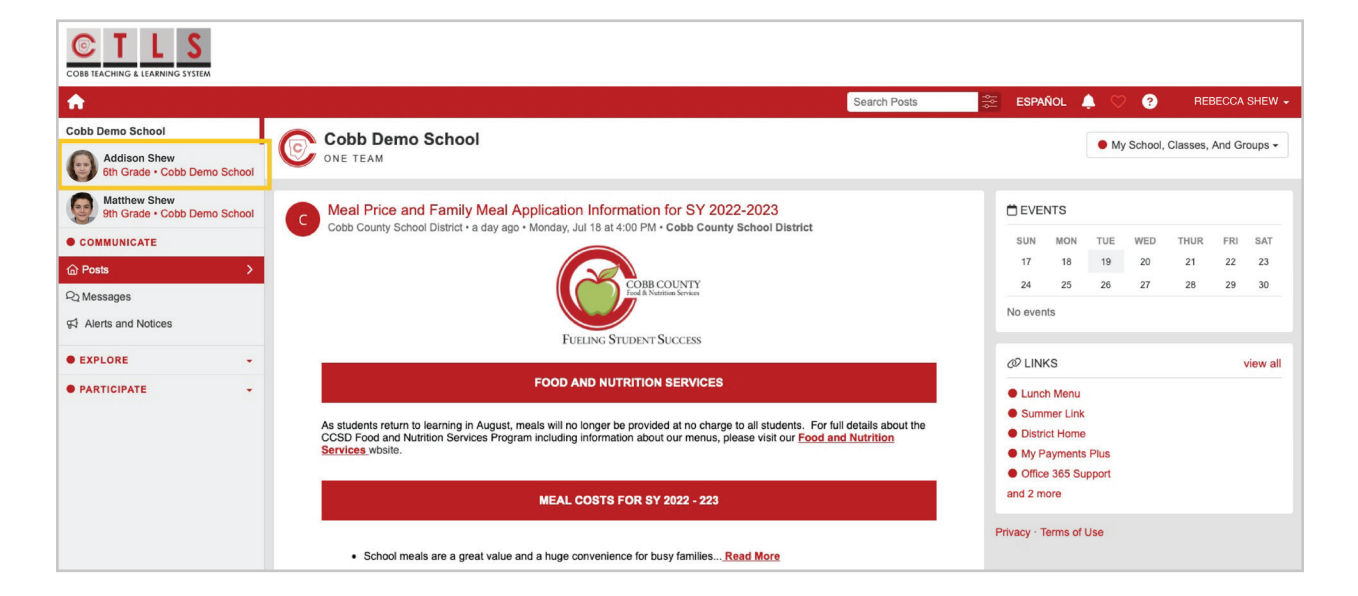

2. Click CTLS Learn under Important Links on the right.

| COBB TEACHING & LEARNING SYSTEM              |                               |   |         |              |      |                |                |
|----------------------------------------------|-------------------------------|---|---------|--------------|------|----------------|----------------|
| <b>A</b>                                     |                               |   |         | Search Posts | ESP. | PAÑOL 🐥 ♡ ?    | REBECCA SHEW - |
| Cobb Demo School                             | 0                             |   |         |              |      |                |                |
| Addison Shew<br>6th Grade • Cobb Demo Sch    | Addison Shew<br>6th Grade     |   |         |              |      |                |                |
| Matthew Shew<br>9th Grade • Cobb Demo School |                               |   |         |              |      |                |                |
| • COMMUNICATE                                | STUDENT INFO                  | 0 | CLASSES |              |      | MPORTANT LINKS |                |
| @ Posts                                      | Student Id                    |   |         |              |      | CTLS Learn     |                |
| Q Messages                                   | Contacts                      |   |         |              |      |                |                |
| • EXPLORE -                                  | Rebecca Shew<br>Daniel Boudet |   |         |              |      |                |                |
| • PARTICIPATE +                              | Eric Shew<br>Reyna Iborra     |   |         |              |      |                |                |
|                                              |                               |   |         |              |      |                |                |
|                                              | P New Message                 |   |         |              |      |                |                |

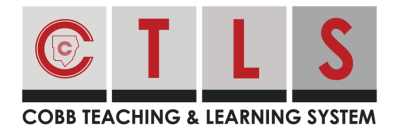

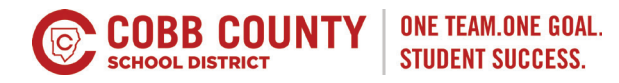

3. Parents can view their student's digital classrooms in CTLS Learn by opening a link from CTLS Parent. This will be in "classroom access mode" meaning the parent can view, but cannot take any assessments, submit assignments, or participate in classrooms discussions.

| <b>©</b> >                          | My Classes 🗸 🛛                               |                                | C Refresh        |                           | Addison Shew 🞓 😁 |
|-------------------------------------|----------------------------------------------|--------------------------------|------------------|---------------------------|------------------|
| <b>ি</b><br>My Dashboard            | Welcome, Addison Shew!                       |                                | Default • Custom | 0                         | \$ 5             |
| H Calendar                          | LAST REFRESHED<br>Jul 19, 2022   11:00:57 AM | LAST ACTIVE<br>Jul 19, 2022    |                  |                           |                  |
| My Classes                          |                                              |                                |                  | 🗄 My Announcements 🧕      | 9                |
| Class Home                          |                                              |                                |                  |                           |                  |
| My Digital<br>Sessions              |                                              |                                |                  |                           |                  |
| My Class<br>Resources               | 🗄 My Classroom Assignments (Next 1           | 10 Assignments Due) 🧕          |                  | -                         |                  |
| My Class<br>Assignments<br>My Class |                                              |                                |                  | II My Upcoming Events     | 9                |
| My Grades                           |                                              | You have no assignments due at | this time.       | z<br>v                    |                  |
| Wy Assessments                      |                                              |                                |                  | You have no upcoming even | čs               |
|                                     | E Recent Assignment/Discussion Acti          | ivity 🟮                        |                  | 0                         |                  |
|                                     | Assignment/Discussion                        | Date/Time                      | Action Classroom |                           |                  |

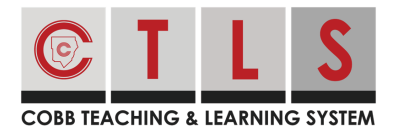

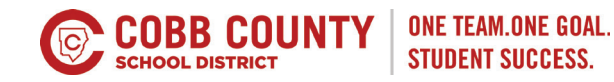

## Using the CTLS Parent App

1. From home, tap the **three bars** at top left.

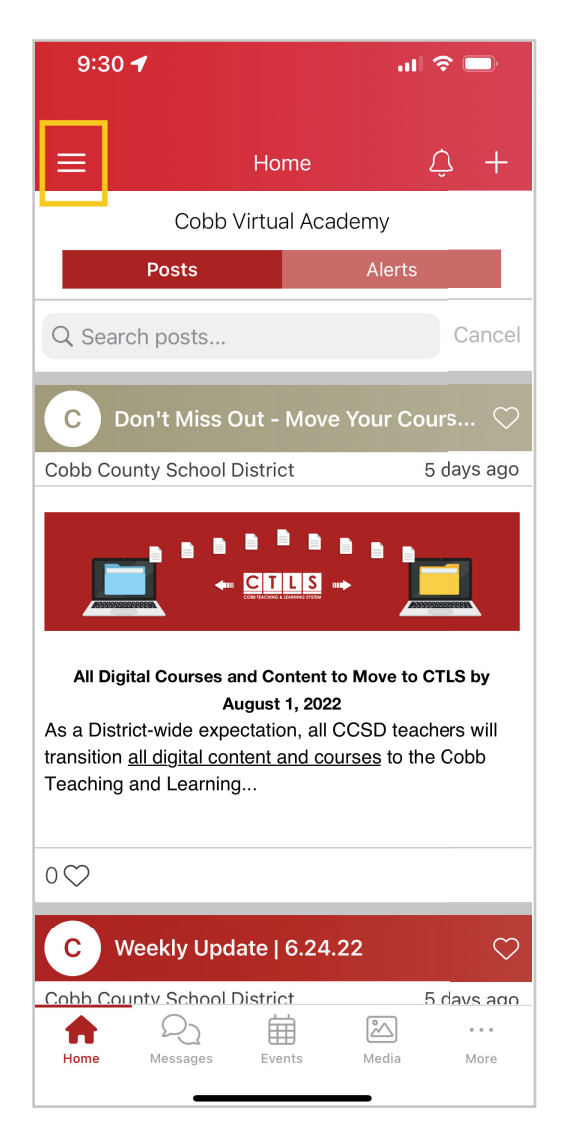

- 2. Select **Students** in the left column.
- 3. Select a student to see their individual information.

| 9:30                  | 1 , ≎ ■)<br>×                                 |
|-----------------------|-----------------------------------------------|
|                       | David Ortiz                                   |
| E<br>Students         | My Students                                   |
| දු<br>Schools         | 4th Grade<br>Pickett's Mill Elementary School |
| Classes               |                                               |
| දි <u>ර</u><br>Groups |                                               |
| (2)<br>Account        |                                               |
| (i)<br>About          |                                               |
| (X)<br>Help           |                                               |
| v2.48.1.1             |                                               |
| v2.48.1.1             |                                               |

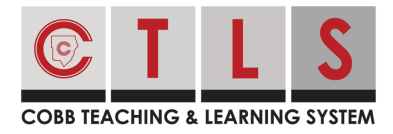

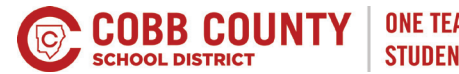

4. Tap **Dashboard** in the middle menu.

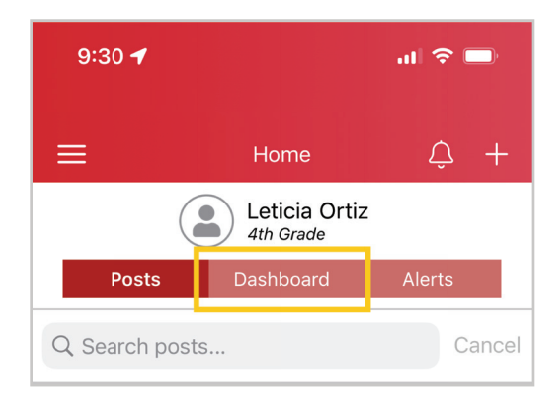

### Select Important Links.

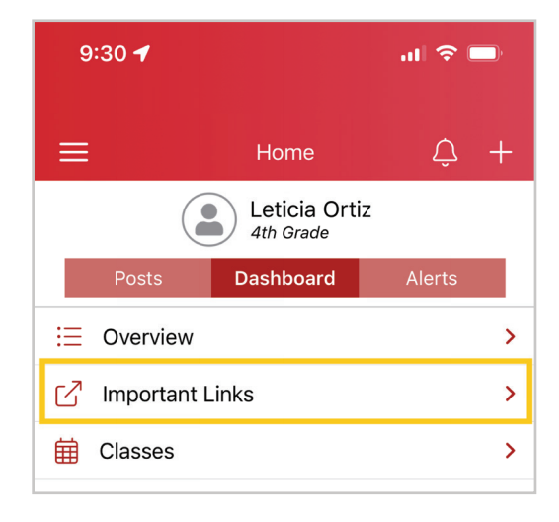

#### 5. Select CTLS Learn.

| 9:30 🕇                     | .ıl 🗢 🗖      |  |  |  |
|----------------------------|--------------|--|--|--|
| <b>〈</b> Dashboard Impo    | ortant Links |  |  |  |
| Leticia Ortiz<br>4th Grade |              |  |  |  |
| CTLS Learn                 | >            |  |  |  |
|                            |              |  |  |  |
|                            |              |  |  |  |
|                            |              |  |  |  |

6. Parents can view their student's digital classrooms in CTLS Learn by opening a link from CTLS Parent. This will be in "classroom access mode" meaning the parent can view, but cannot take any assessments, submit assignments, or participate in classrooms discussions.